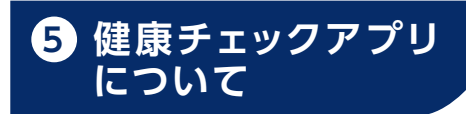

体温・体調記録について「GLOBAL SAFETY」を 使用します。[インストール無料] 前日受付にて画面を表示させてください。 「スムーズな受付のためご協力をお願いします」

# 1. [GLOBAL SAFETY]の利用に向けた準備

### ■ 大会参加者(アプリケーションユーザー)

- (1)「GLOBAL SAFETY」のインストール及びユーザー登録 アプリケーションをインストールしてください。 各アプリストア(App Store /Google Play)で「グローバルセーフティ」で検索
  - iPhone の場合 Android の場合 For Android

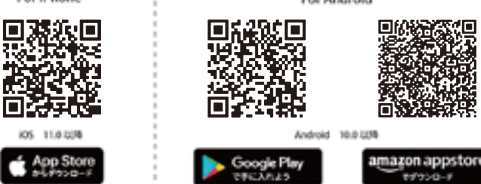

※初回ログイン時の「プッシュ通知」は必ず許可してください。 ※ユーザー登録時のメールアドレスは、アプリケーションをダウンロードした スマートフォンに直接届く、または確認できるアドレスを登録してください。

#### (2) ユーザーの基本情報の登録

インストール、ユーザー登録が完了したらアプリケーションを開き、トップ 画面右下「設定」⇒「ユーザー管理」⇒「基本情報 変更」でユーザーの 基本情報を登録してください。

- ※健康チェックアプリがご利用いただけない場合は、健康チェックシート (大会公式ホームページに掲載予定)に記入・提出いただきます。
- グループの入力情報管理に関する方法について

グループでの受付時にグループの代表が情報を取りまとめる場合は、 「リンク機能」を活用することができます。 「リンク機能」についてはアプリ内ヘルプの「設定」をご確認ください。

# 2. イベント登録について

(1)イベントの登録前に基本情報の登録をおこなってください。

(2) イベント登録はアプリから操作してください。(アプリから読み込み 【QR】を読み取り イベント登録時に、ゼッケン引換券に記載してある 「ゼッケン番号」を入力(必須)してください。 ゼッケン番号を間違えた場合、事務局では訂正でき ませんので、ご自身で訂正をお願いいたします。

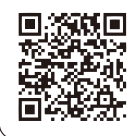

# 3. 体温・体調チェック項目について

体温・体調チェックの項目や期間については、 健康チェックアプリでご確認ください。 なお、新型コロナウイルスの感染の状況に より項目や期間を変更する場合があります。

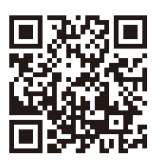

健康チェックアプリのお問い合わせ

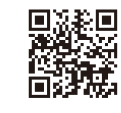

お問い合わせ前に一度ご確認ください。 https://www.gshc2020.com/qa-portal お問い合わせはメールからご質問ください。 support@gs-admin.jp ※メール件名に必ず「サイクリングしまなみ2022」と記載してください。 受付 9:00~18:00(土・日・祝日を除きます。)